## CONVENE

## **Creating a signature on Outlook**

1. Open Outlook and click File in the top left hand corner to open Account Information.

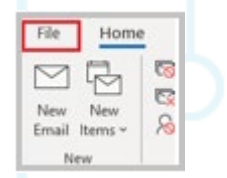

2. Once in Account information, click **Options** near the bottom of the page. Select **Mail** and then **Signature**.

|                | Outlook Options              |                                                                                                    | ?                         |
|----------------|------------------------------|----------------------------------------------------------------------------------------------------|---------------------------|
|                | General                      | Change the settings for messages you create and receive.                                                    |                           |
| OFF            | Mail                         |                                                                                                    |                           |
| Office Account | Calendar                     | Compose messages                                                                                            |                           |
| Feedback       | Groups<br>People             | Change the editing settings for messages.<br>Compose messages in this format. https://www.international.com | Editor Options.           |
| Options        | Taxics<br>Search<br>Language | abc D ghoays check spating before sending<br>S (grove original message text in riply or forward             | Spelling and Autocorrect. |
| Exit           | Ease of Access<br>Advanced   | Cruate or mobily signatures for messages.                                                                   | Siggatures.               |

3. Click New and type in the name for this signature, usually your name. Click OK.

| Select signature t                 | o edit                | uloy  |                                                | Choose default signa<br>E-mail gecount<br>New getsages<br>Replayforwards | fure         |      | 2 2 3 |
|------------------------------------|-----------------------|-------|------------------------------------------------|--------------------------------------------------------------------------|--------------|------|-------|
| Delete<br>ddi signafune<br>Caliter | <u>В</u> ен<br>11 (г) | Steel | Bename<br>New Signature<br>Type a name for the | 7 X<br>s ignature<br>Cancel                                              | E panes Cert | 13 8 | -     |
|                                    |                       |       |                                                |                                                                          |              |      |       |

4. In the **Edit signature** box, add your signature (usually name, job title, telephone, email, company logo etc) Click **OK**. Your email signature is now created. This will appear in new messages, replies and forwards.

| -mail Signature                                  | Personal Stat | ionery |            |                     |                          |   |
|--------------------------------------------------|---------------|--------|------------|---------------------|--------------------------|---|
| ielegt signature t                               | o edit        |        |            | Choose default sign | ature                    |   |
|                                                  |               |        | ~          | E-mail account:     | test@conveneit.co.uk     | 4 |
| Test                                             |               |        |            | New messages:       | Test                     | ~ |
|                                                  |               |        |            | Replies/forwards:   | Test                     | V |
| Delete                                           | New           | Save   | Rename     |                     |                          |   |
| dit signature                                    |               |        |            |                     |                          |   |
| Calibri (Body)                                   | 11 11         | P 7 11 | Internetic |                     | land in the second       |   |
|                                                  | 1 I I I       | D 1 0  | Automatic  |                     | A Business Card          |   |
| Name<br>Job title<br>Telephone n<br>Email addres | umber<br>s    |        | Automatic  |                     | All gusiness Card 100 88 | ~ |

Please ensure in the **Choose default signature** section your signature is selected, because your signature will not appear if these are not selected.